计算机等级考试:二级VFP机试第35套 PDF转换可能丢失图 片或格式,建议阅读原文

https://www.100test.com/kao\_ti2020/136/2021\_2022\_\_E8\_AE\_A1\_ E7\_AE\_97\_E6\_9C\_BA\_E7\_c97\_136938.htm 第三十五套 一、基 本操作题(共4小题,第1和2题是7分、第3和4题是8分)在考 生文件夹下完成如下操作:1.建立一个名称为"外汇管理"的数 据库。2.将表currency\_sl.DBF和rate\_exchange.DBF添加到新建 立的数据库中。3.将表rate\_exchange.DBF中"买出价"字段的名 称改为"现钞卖出价"。4.通过"外币代码"字段建立

表rate\_exchange.DBF和currency\_sl.DBF之间的一对多永久联系 (需要首先建立相关索引)。本题主要考核点:数据库的建 立、将自由表添加到数据库中、表索引的建立、表之间的永 久联系的建立等知识点本题解题思路: 第1题:在Visual FoxPro主窗口中按下组合键Ctrl N,系统弹出"新建"对话框, 在文件类型中选择"数据库",点击"新建文件"按钮,在弹出的 对话框的"数据库名"处输入"外汇数据",单击"保存"按钮。 第2题:打开考生文件夹下的"外汇数据"数据库;打开数据库 菜单选择"添加表(A)",在弹出的"打开"对话框中,选定考生 文件夹下的rate\_exchange表,再点击"确定"即可,这样 表rate\_exchange就添加到了"外汇数据"数据库中,用同样的方 法,将 currency\_sl表也添加到"外汇数据"数据库中。 第3题: 在数据库设计器中选中表rate\_exchange,在主菜单中选择"修 改(Y)", 弹出表设计器, 选择表设计器"字段"标签, 在"字段 名"列中将"买出价"字段的名称改为"现钞卖出价"。 第4题:在 数据库设计器中选中表rate\_exchange,在主菜单中选择"修 改(Y)", 弹出表设计器, 选择表设计器"索引"标签, 在索引名

列中填入 "外币代码",在索引类型列中选择"主索引",在索引 表达式列中填入"外币代码",点击"确定"按钮,保存表结构, 用类似的方法,为 currency\_sl表建立普通索引;在数据库设 计器中,选中rate\_exchange表中的索引"外币代码"并拖动到 表currency\_sl的"外币代码"的索引上并松开,这样两个表之间 就建立起了永久联系。二、简单应用(2小题,每题20分, 计40分) 在考生文件夹下完成如下简单应用: 1. 在建立的"外 汇管理"数据库中利用视图设计器建立满足如下要求的视图:1) 视图按顺序包含列Currency\_sl.姓名、Rate\_exchange.外币名称 Currency\_sl.持有数量和表达式Rate\_exchange.基准价\* Currency\_sl.持有数量; 2) 按"Rate\_exchange.基准价\* Currency\_sl.持有数量"降序排序; 3)将视图保存为view\_rate。 2. 使用SQL SELECT语句完成一个汇总查询,结果保存 在results.dbf表中,该表含有"姓名"和"人民币价值"两个字段( 其中"人民币价值"为每人持有外币的 "Rate\_exchange.基准价\* Currency\_sl.持有数量"的合计),结果按"人民币价值"降序排 序。本题主要考核点: SQL查询语句, 查询去向, 统计, 数 据分组,利用视图设计器建立视图等本题解题思路:第1题 ,本题的主要考核点是:利用视图设计器建立视图。 在新建 对话框中、项目管理器中、或用CREATE VIEW命令打开视图 设计器。建立一个视图,将"Currency\_sl"表,"Rate\_exchange" 表,表添加到视图中,并将题中指定字段,和表达式添加入 视图;切换到"排序依据"中选择表达式"Rate\_exchange.基准价\* Currency\_sl.持有数量",在"排序选项"处选择"降序";最后将 视图命名为view\_rate。 100Test 下载频道开通, 各类考试题目 直接下载。详细请访问 www.100test.com